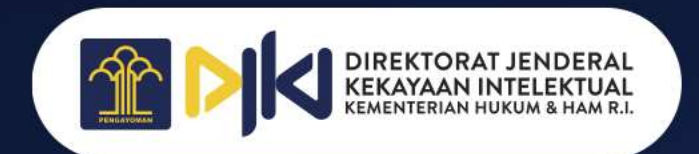

## PEMBAYARAN PNBP DJKI

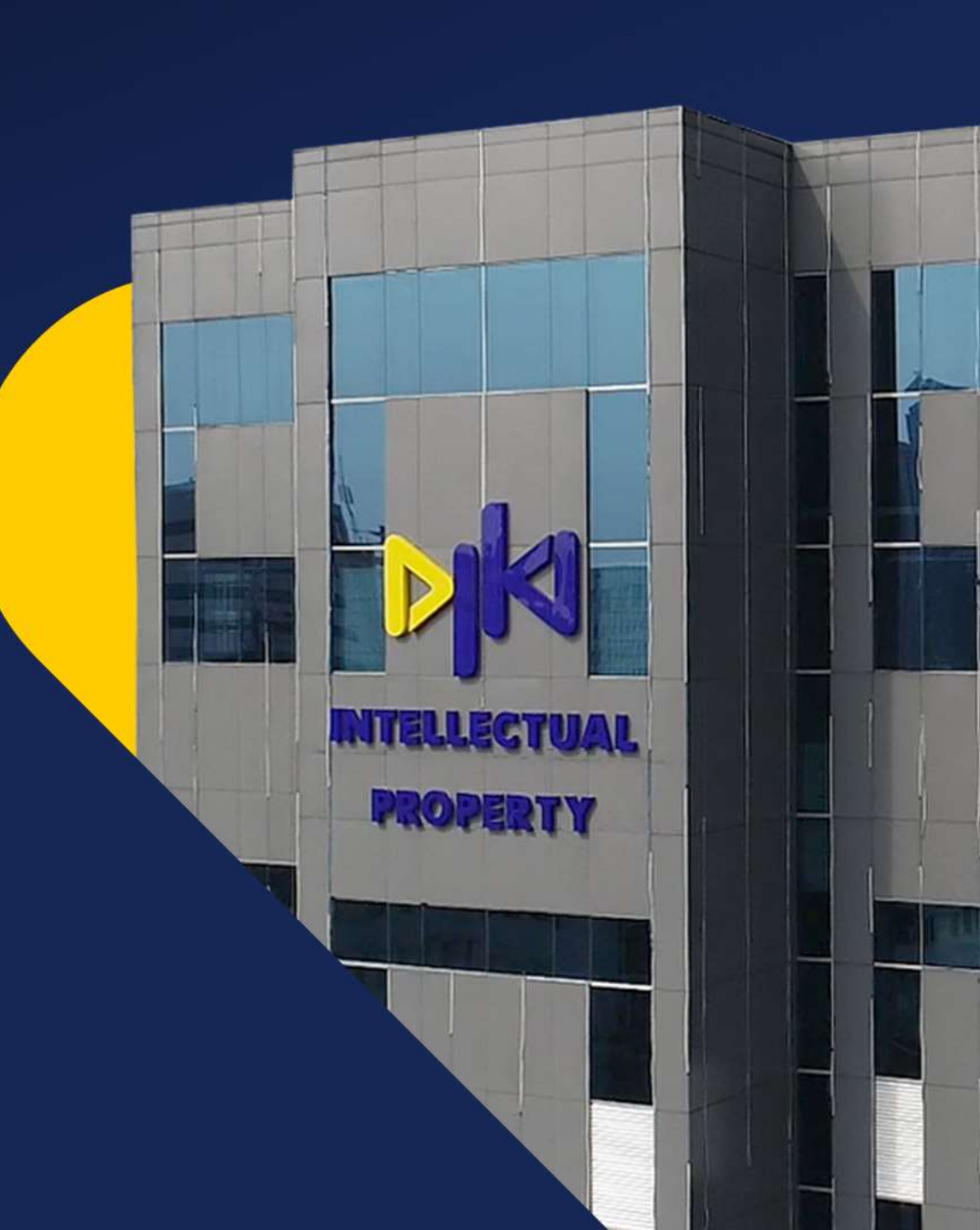

# **BANK MANDIRI**

#### **PEMBAYARAN PNBP MELALUI ATM**

- Pilih Bahasa dan Masukkan PIN kartu ATM
- Pada Menu Utama, pilih menu BAYAR/ BELI
- Pilih PENERIMAAN NEGARA
- Pilih PAJAK/ PNBP/ CUKAI
- Masukkan 15 (lima belas) digit Kode Billing dan pilih BENAR
- Akan muncul informasi **tagihan Kode Billing**. Apabila **tagihan sesuai**, tekan angka **1** dan pilih **YA** untuk melanjutkan
- Bukti Penerimaan Negara (BPN) akan tercetak dalam bentuk struk ATM

### PEMBAYARAN PNBP MELALUI MOBILE BANKING

- Pilih **BAYAR**
- mandırı

mandırı

- Pilih BUAT PEMBAYARAN BARU
- Pilih PENERIMAAN NEGARA
- Pilih IDR PAJAK/PNBP/CUKAI
- Masukan KODE BILLING
- Jika Nama dan Nominal Sudah Sesuai Pilih YA
- Selesai

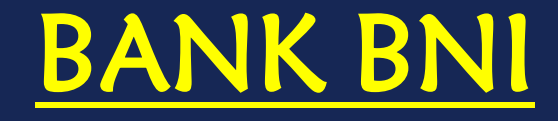

#### PEMBAYARAN PNBP MELALUI ATM

- Setelah input PIN, nasabah pilih MENU LAIN
- Selanjutnya pilih menu **PEMBAYARAN**
- Kemudian pilih menu PAJAK/PENERIMAAN NEGARA
- Pilih PAJAK/PNBP/BEA & CUKAI
- Nasabah input **NOMOR BILLING** yang akan dibayar
- Layar **ATM** akan menampilkan data billing, nasabah harus lakukan verifikasi
- Setelah dipastikan kebenarannya nasabah dapat melakukan proses pembayaran dengan pilih tombol **TEKAN JIKA YA**
- Jika receipt atau NTPN tidak keluar, nasabah dapat datang ke cabang BNI terdekat untuk cetak ulang BPN dengan menunjukkan nomor billing atau receipt sementara.

## PEMBAYARAN PNBP MELALUI MOBILE BANKING

- Pilih Menu PEMBAYARAN
- Pilih Menu MPN G2

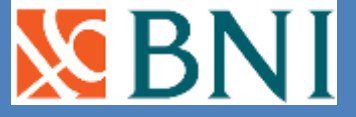

N B

- Pilih REKENING DEBET dan input NOMOR TAGIHAN" dengan nomor kode billing
- Akan muncul data billing untuk dilakukan verifikasi, jika sudah sesuai input **PASSWORD** dan klik **LANJUT**
- Layar akan menampilkan **Transaksi Berhasil**. Bukti Penerimaan Negara (BPN) dikirim melalui email.

## **BANK BNI SYARIAH**

- Pilih menu LAINNYA
- pilih menu PEMBAYARAN
- Pilih menu PAJAK/PENERIMAAN NEGARA
- Pilih Menu PAJAK/PNBP/BEA CUKAI
- Masukkan 15 digit KODE BILLING
- Pilih **BENAR**, maka layar akan menampilkan data untuk **KONFIRMASI**
- Pilih TEKAN JIKA BENAR
- Pilih menu TABUNGAN (Jika dana Berasal dari tabungan)

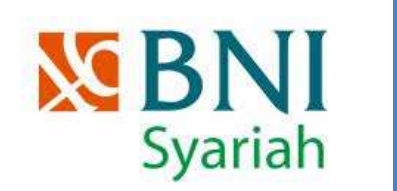

# **BANK BRI**

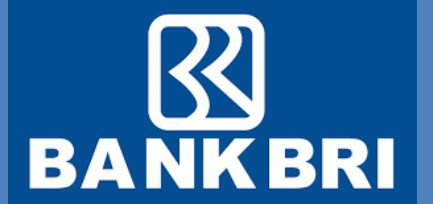

- Pilih BAHASA yang disediakan
- Tekan LANJUTKAN Masukkan PIN
- Pilih menu TRANSAKSI LAIN
- Pilih **PEMBAYARAN**
- Pilih menu LAINNYA
- Pilih menu MPN
- Masukkan 15 digit KODE BILLING
- Konfirmasi **PEMBAYARAN**

# **BANK BRI SYARIAH**

### **PEMBAYARAN PNBP MELALUI INTERNET BANKING**

- Pilih menu Pembayaran Tagihan
- Pilih menu MPN G2
- Tentukan rekening sumber pembayaran
- Masukkan kode billing
- Pilih validasi, Akan muncul uraian data tagihan
- Apabila data tagihan sesuai, isikan m-token dan password
- Pilih proses, Akan muncul pop up konfirmasi, apabila sesuai pilih Ya
- Muncul informasi tagihan berhasil, silakan cetak BPN

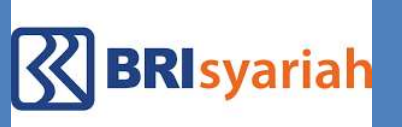

# **BANK BCA**

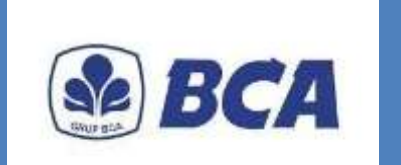

- Pilih menu TRANSAKSI LAINNYA
- Pilih menu **PEMBAYARAN**
- Pilih menu MPN/Pajak
- Pilih menu PENERIMAAN NEGARA
- Masukkan 15 DIGIT KODE BILLING
- Setelah **KONFIRMASI**, Anda akan mendapatkan struk BPN (Bukti Penerimaan Negara)

# CITIBANK, N.A

### PEMBAYARAN PNBP MELALUI ATM

- Masukkan kartu Debit/ATM
- Pilih Bahasa
- Masukkan 6 digit PIN

# cîtibank

- Pilih menu Transfer atau Pembayaran
- Pilih menu Penerimaan Negara
- Masukkan ID Billing, Lalu tekan Lanjut
- Tekan tombol "Ya" jika keterangan benar dan proses akan melanjutkan
- Pilih sumber dana yang akan dipakai untuk melakukan pembayaran
- Tekan tombol "Ya" jika keterangan benar dan proses akan melanjutkan
- Ambil Bukti transaksi

### PEMBAYARAN PNBP MELALUI MOBILE BANKING

- Pilih menu **Pembayaran/Transfer** dan pilih **rekening tujuan** dari daftar Penerima Dana
- Pilih dan Masukan ID Billing
- Tampilan rincian mengenai keterangan Penerimaan Negara akan muncul pada layar Citibank Mobile Banking
  - Konfirmasi rincian pembayaran dengan memilih Setuju
  - Centang "Kirim Bukti Pembayaran ke alamat Email
  - Pilih Setuju
  - Pilih Selesai untuk mengakhiri seluruh transaksi perbankan Anda

# **BANK BUKOPIN**

#### **PEMBAYARAN PNBP MELALUI ATM**

- Masukkan Kartu ATM
- Masukkan PIN ATM
- Pilih Menu **PEMBAYARAN**
- Pilih Menu LAINNYA
- Pilih MPN G2
- Masukkan ID Billing
- Pilih BENAR, maka layar akan menampilkan data untuk KONFIRMASI

• Selesai

Lakukan pembayaran

### PEMBAYARAN PNBP MELALUI INTERNET BANKING

- Dari menu Pembayaran Pajak, pilih sub menu Create & Payment Billing Single
- Masukkan NPWP
- Pilih Kode Map/Akun dari drop list
- Pilih Kode Jenis Setoran dari drop list
- Masukan Nominal uang yang akan di payment
- Pilih Nomor Rekening Pengirim dari pick list
- Pilih Masa Pajak (Bulan dan Tahun) untuk pembayaran
- Masukan alamat email di Email Penerima jika user memilih Flag Notification Kirim
- Klik tombol Buat ID Billing untuk membuat ID Billing atau klik tombol Kembali untuk mengubah transaksi
- Ketika user selesai Buat ID Billing. Halaman Validasi Billingakan ditampilkan. Klik tombol Validasi Billing untuk membuatValidasi Billing atau klik tombol Batal untuk membatalkantransaksi

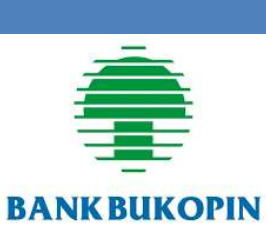

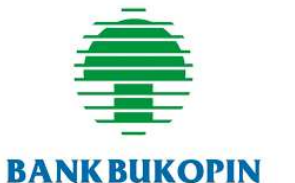

# **BANK SYARIAH BUKOPIN**

### PEMBAYARAN PNBP MELALUI MOBILE BANKING

0

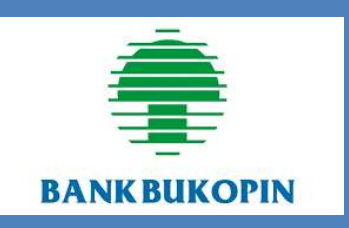

- pilih menu PAYMENT/PEMBAYARAN
- Pilih menu PENERIMAAN NEGARA
- Pilih menu PAYMENT/PEMBAYARAN kembali
- Masukkan **15 Digit Kode Billing** yang akan diinquiry dan klik **CONTINUE/LANJUT**
- Pilih **BENAR**, maka layar akan menampilkan data untuk **KONFIRMASI**
- Lakukan pembayaran dengan memilih YA

# **BANK CIMB NIAGA**

- CIMB NIAGA
- pilih menu **PEMBAYARAN**
- Pilih menu LANJUT
- Pilih menu FASILITAS UMUM (PAJAK, PERUSAHAAN AIR)
  - Pilih menu PENERIMAAN NEGARA
  - Pilih Jenis Layanan PENERIMAAN NEGARA
  - Masukkan Kode Billing yang terdiri dari 15 digit
  - Pilih Rekening Sumber Dana
  - Klik **OK** pada tampilan layar konfirmasi pembayaran

# **BANK SYARIAH INDONESIA**

### PEMBAYARAN PNBP MELALUI MOBILE BANKING

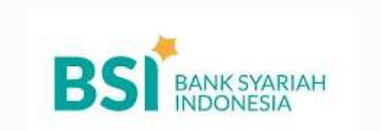

- Buka Aplikasi BSI Mobile Banking, pilih menu "Bayar"
- Pilih "Penerimaan Negara (MPN)"
- Pilih "Pajak/Cukai/SBSN/Paspor"
- Masukkan No. Nasabah/No. Tagihan, klik "Selanjutnya"
- Input PIN BSI Mobile
- Muncul layar konfirmasi, klik "Selanjutnya"
- Transaksi berhasil.

## **BANK GANESHA**

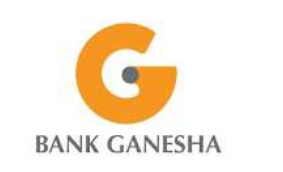

- pilih MENU UTAMA
- Pilih menu **PEMBAYARAN**
- Pilih menu MPN/PAJAK
- Masukkan 15 digit KODE BILLING
- Pilih **BENAR**, maka layar akan menampilkan data untuk **KONFIRMASI**
- Lakukan pembayaran dengan memilih YA

# **BANK INDEX SELINDO**

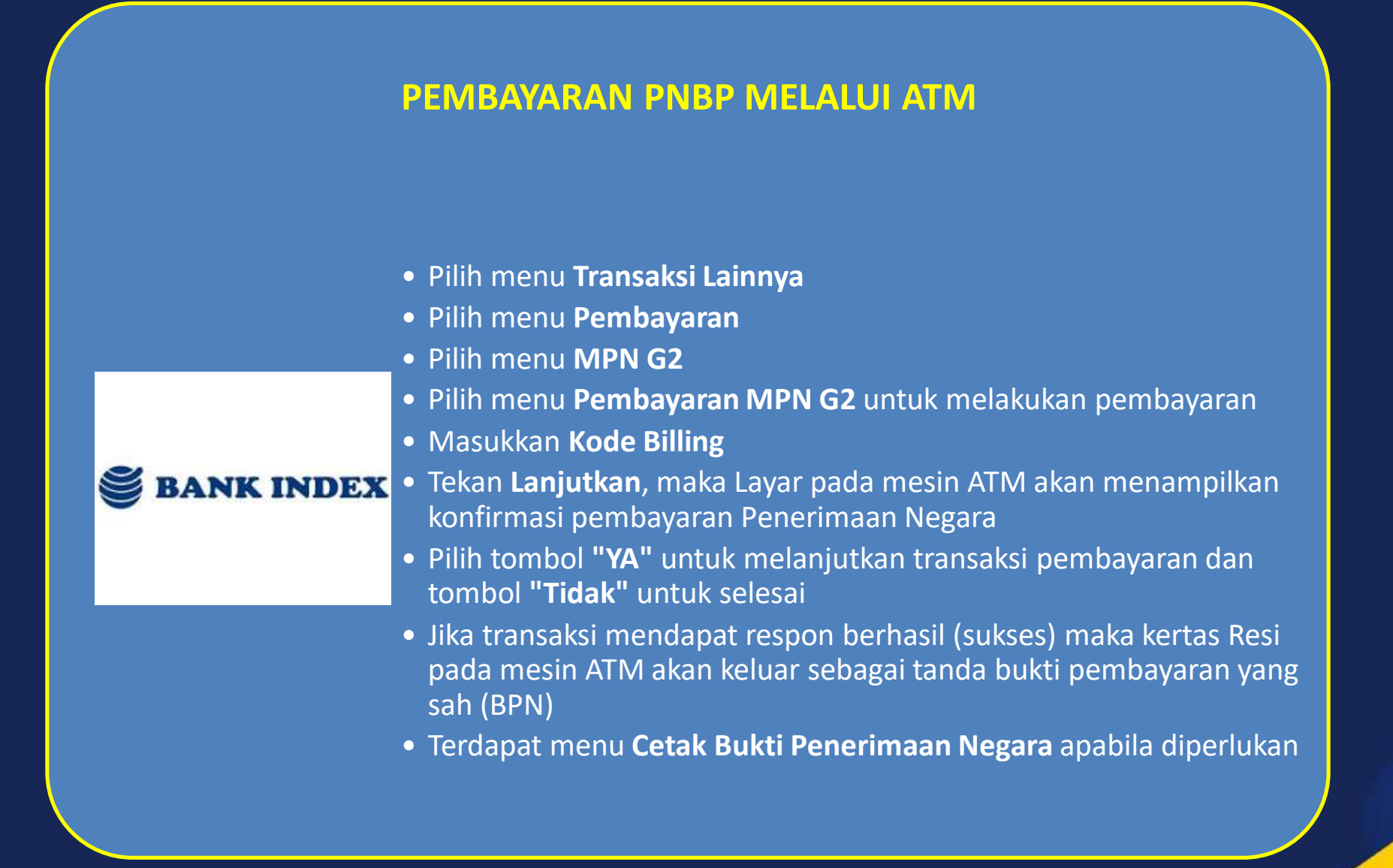

# **BANK J TRUST INDONESIA**

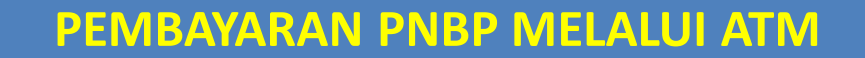

• Pilih Main Menu

TRUST BANK

- Pilih Jenis Transaksi Transaksi Lain
- Pilih Transaksi **Pembayaran**
- Pilih Jenis Pembayaran Pajak (MPN)
- Pilih Layanan MPN **Pembayaran-> Untuk Melakukan Pembayaran**
- Masukkan kode billing
- Pilih Jenis Rekening
- Akan muncul tampilan detail transaksi
- Apabila data sesuai, silakan pilih Lanjut
- Transaksi Berhasil, silakan ambil struk sebagai Bukti Penerimaan Negara
- Tersedia Layanan Cetak Ulang BPN dan Pembuatan billing dari Menu Pilih Layanan MPN

## **BANK NUSANTARA PARAHYANGAN**

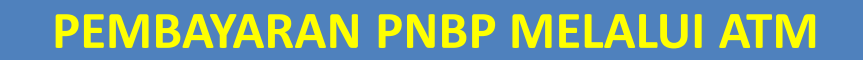

- Saat di layar pertama, pilih **BAHASA PENGANTAR** (Bahasa Indonesia / Bahasa Inggris)
- Masukkan **PIN** (6 digit)
- Pilih menu PEMBAYARAN TAGIHAN
- Pada menu **PEMBAYARAN TAGIHAN**, pilih menu **PEMBAYARAN TAGIHAN**

• Pilih menu MPN

**BANK BNP** 

(**A**)

- Masukkan 15 digit ID Billing yang akan dibayarkan
- Pilih LANJUT, maka layar akan menampilkan rincian pembayan tagihan
- Pilih "YA" untuk melanjutkan ke pembayaran
- Tunggu sampai muncul informasi transaksi berhasil dan struk pembayaran keluar

# **BANK TABUNGAN PENSIUN NASIONAL**

### PEMBAYARAN PNBP MELALUI ATM

- Pada Menu Utama setelah input PIN
- Pilih Menu Lain

bank

- Pilih menu Pembayaran
- Pilih Pembayaran Pajak
- Muncul tampilan Masukkan nomor kode billing pajak
- Masukan 15 digit kode billing pajak
- Muncul detail informasi pembayaran pajak
- Lanjutkan pembayaran dengan memilih Ya
- Jika berhasil akan muncul informasi transaksi telah berhasil
- Struk ATM yang berisi informasi BPN/NTPN sebagai alat bukti pembayaran yang sah

## **BPD JABAR BANTEN**

- Masukan Kartu ATM
- Layar kedua setelah memilih Bahasa, masukan kode PIN
- Layar ketiga yaitu memilih menu Transaksi Lainnya
- Layar keempat yaitu memilih menu Pembayaran
- Layar kelima yaitu memilih sumber dana rekening nasabah
- Layar ke enam yaitu memilih Menu Lainnya
- Layar ke tujuh yaitu memilih menu Penerimaan Negara
- Layar ke delapan yaitu tampilan menu Penerimaan Negara
- Masukan Kode Billing
- Bila Sukses Otomatis Bukti BPN akan keluar

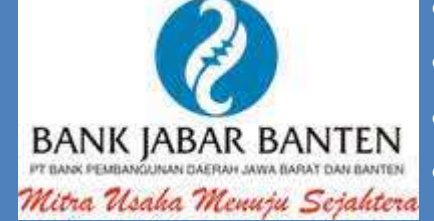

## **BPD BJB SYARIAH**

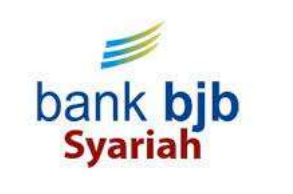

- Saat di layar pertama, pilih MENU UTAMA
- Pilih menu **PEMBAYARAN**
- Pilih menu **MPN/PAJAK**
- Masukkan 15 digit KODE BILLING
- Pilih BENAR, maka layar akan menampilkan data untuk KONFIRMASI
- Lakukan pembayaran dengan memilih YA

## BPD JAWA TIMUR

- Saat di layar pertama, pilih menu PEMBAYARAN
- Pilih Sub Menu PAJAK
- Pilih Sub Menu MPN-G2
- Pilih Bayar MPN-G2
- Masukkan 15 digit KODE BILLING
- Pilih Jenis Rekening Tabungan
- Maka layar akan menampilkan data untuk KONFIRMASI
- Jika data pembayaran sesuai , lakukan pembayaran dengan memilih **BENAR**
- Transaksi Sukses, ATM akan mencetak Resi Pembayaran

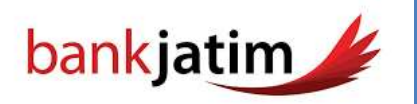

## **BPD KALIMANTAN BARAT**

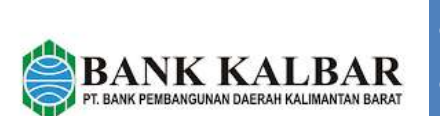

- di layar utama pilih menu PEMBELIAN/PEMBAYARAN
- Pilih menu LAINNYA
- Pilih menu MPN-G2
- Pilih Jenis Transaksi MPN G2
- Masukkan 15 digit kode billing
- Periksa kembali data billing, jika sudah sesuai pilih YA
- Transaksi selesai, struk Bukti Penerimaan Negara tercetak

## **BPD NUSA TENGGARA BARAT**

- Pilik BankNTB
- Saat di layar pertama, pilih menu TRANSAKSI LAIN
- Pilih menu PEMBAYARAN / PEMBELIAN
  - Pilih menu PENERIMAAN NEGARA
  - Masukkan 15 digit KODE BILLING
  - Pilih **TEKAN JIKA BENAR**, maka layar akan menampilkan data untuk **KONFIRMASI**
  - Lakukan pembayaran dengan memilih YA

## **BPD NUSA TENGGARA TIMUR**

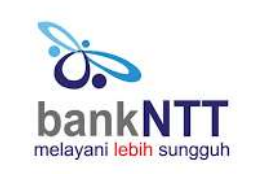

- Saat di layar pertama, pilih menu PEMBAYARAN
- Pilih menu LAINNYA
- Pilih menu PENERIMAAN NEGARA
- Masukkan 15 digit KODE BILLING
- Pilih BENAR, maka layar akan menampilkan data untuk KONFIRMASI
- Lakukan pembayaran dengan memilih YA

# **BPD SULAWESI TENGAH**

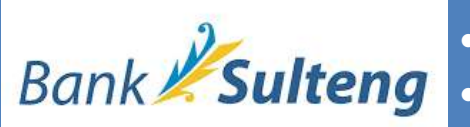

- Saat dilayar pertama, pilih menu PEMBELIAN/PEMBAYARAN
- Pilih menu PEMBAYARAN TAGIHAN
- Pilih menu **BERIKUTNYA**
- Pilih menu MPN G2
- Masukkan 15 digit KODE BILLING
- Pilih LANJUTKAN, maka layar akan menampilkan data untuk KONFIRMASI
- Lakukan pembayaran dengan memilih YA

# **BPD SUMSEL BABEL**

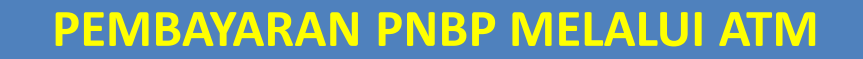

- Saat di layar pertama pilih menu TRANSAKSI LAINNYA
- Pilih menu PEMBAYARAN/PEMBELIAN
- Pilih menu PAJAK/PENERIMAAN REG
- Pilih menu MPN G2
- Pilih menu BAYAR MPN G2
- Masukkan 15 Digit KODE BILLING
- Pilih BENAR
- Pilih jenis Rekening anda **TABUNGAN** dan **GIRO** maka layar akan menampilkan data billing anda
- Lakukan pembayaran dengan memilih YA

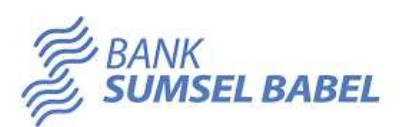

# **BPD BENGKULU**

- Masukkan kartu ATM Bank Bengkulu ke mesin ATM Bank Bengkulu1
- Masukkan nomor PIN ATM
- Pilih menu Pembayaran
- Pilih menu MPN G2
- Masukkan Kode Billing yang diperoleh dari Sistem Create Billing masing-masing biller
- Tekan Lanjutkan, maka Layar pada mesin ATM akan menampilkan konfirmasi pembayaran Penerimaan Negara
- Pastikan nominal yang tertera di layar mesin ATM sesuai dengan jumlah yang akan dibayar
- Jika dipastikan telah sesuai, Pilih tombol **"YA"** untuk melanjutkan transaksi pembayaran dan tombol **"Tidak"** untuk selesai.
- Selesai

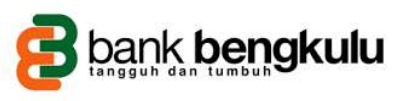

# **BPD KALIMANTAN TENGAH**

- Masukkan Kartu ATM
- Pilih Bahasa
- Inputkan **PIN ATM**
- Pilih MENU UTAMA
- Pilih menu PEMBAYARAN/PEMBELIAN
- Pilih menu MPN G2
- Pilih PEMBAYARAN MPN G2
- Masukkan 15 Digit Kode Billing
- Muncul layar konfirmasi, pilih **YA** jika sudah benar atau pilih **TIDAK** jika ingin membatalkan transaksi
- Ambil pencetakan resi sebagai bukti pembayaran pajak

# **BPD KALTIMTARA**

- Saat di layar pertama, pilih menu PEMBAYARAN
- Pilih menu LAYANAN UMUM
- Pilih menu MPN
- Pilih PEMBAYARAN
- Masukkan 15 digit KODE BILLING
- bankaltimtara KONFIRMASI
  - Lakukan pembayaran dengan memilih YA

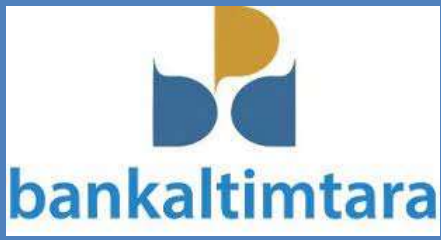

# **BPD PAPUA**

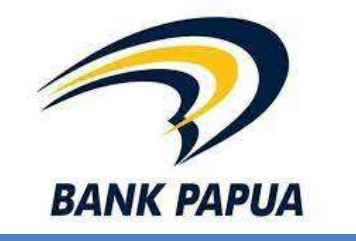

- Saat di layar pertama, pilih menu Transaksi Lain
- Pilih menu **Pembayaran/Pembelian**
- Pilih menu MPN G2
- Masukkan 15 Digit Kode Billing
- Lakukan pembayaran dengan memilih Ya

# **BPD ACEH SYARIAH**

- Masukkan Kartu ATM
- Pilih Bahasa
- Inputkan **PIN ATM**
- Pilih MENU UTAMA
- Pilih menu **PEMBAYARAN/PEMBELIAN**
- Pilih menu MPN G2
- Pilih PEMBAYARAN MPN G2
- Masukkan **15 Digit Kode Billing**
- Muncul layar konfirmasi, pilih **YA** jika sudah benar atau pilih **TIDAK** jika ingin membatalkan transaksi
- Ambil pencetakan resi sebagai bukti pembayaran pajak

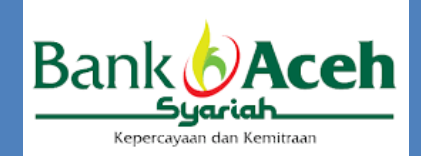

# **BPD BANTEN**

- bankbanten
- Pilih MENU UTAMA
  Pilih PEMBAYARAN
  Pilih LAYANAN UMUM
  Pilih MPN G2
  Pilih BAYAR MPN G2
  Masukan 15 digit Kode Billing, Jika data telah sesuai, pilih tombol "BENAR" untuk melanjutkan
  Pilih Jenis rekening yang menjadi sumber dana pendebetanan a. Giro b. Tabungan
  Pada layar tampil Informasi Tagihan. Jika informasi tagihan telah sesuai, pilih tombol "BENAR" untuk melanjutkan
- TRANSAKSI SUKSES (Nasabah menerima resi sebagai bukti pembayaran)

## **BPD RIAU KEPRI**

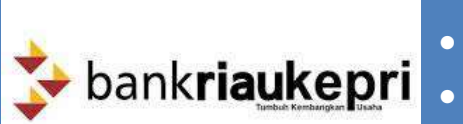

- Saat dilayar pertama, pilih menu PEMBAYARAN/PEMBELIAN
- Pilih menu MPN G2
- Masukan 15 KODE BILLING
- Pilih **BENAR**
- akan muncul layar **KONFIRMASI PEMBAYARAN MPN** yang meliputi (NPWP,NAMA,NPJK,AKUN/SKP,ID BILLING, KJS,NILAI)
- Lakukan pembayaran dengan memilih BAYAR

# **BPD SUMATERA UTARA**

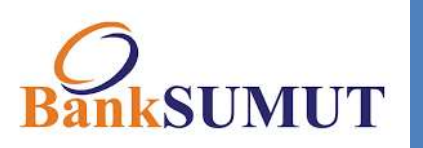

- Saat di layar pertama, pilih menu BAYAR/BELI
- Pilih MPN G2
- Pilih BAYAR MPN GEN 2
- Masukkan 15 digit KODE BILLING
- Pilih **BENAR**, maka layar akan menampilkan data untuk **KONFIRMASI**
- Lakukan pembayaran degan memilih YA

## **BANK PANIN**

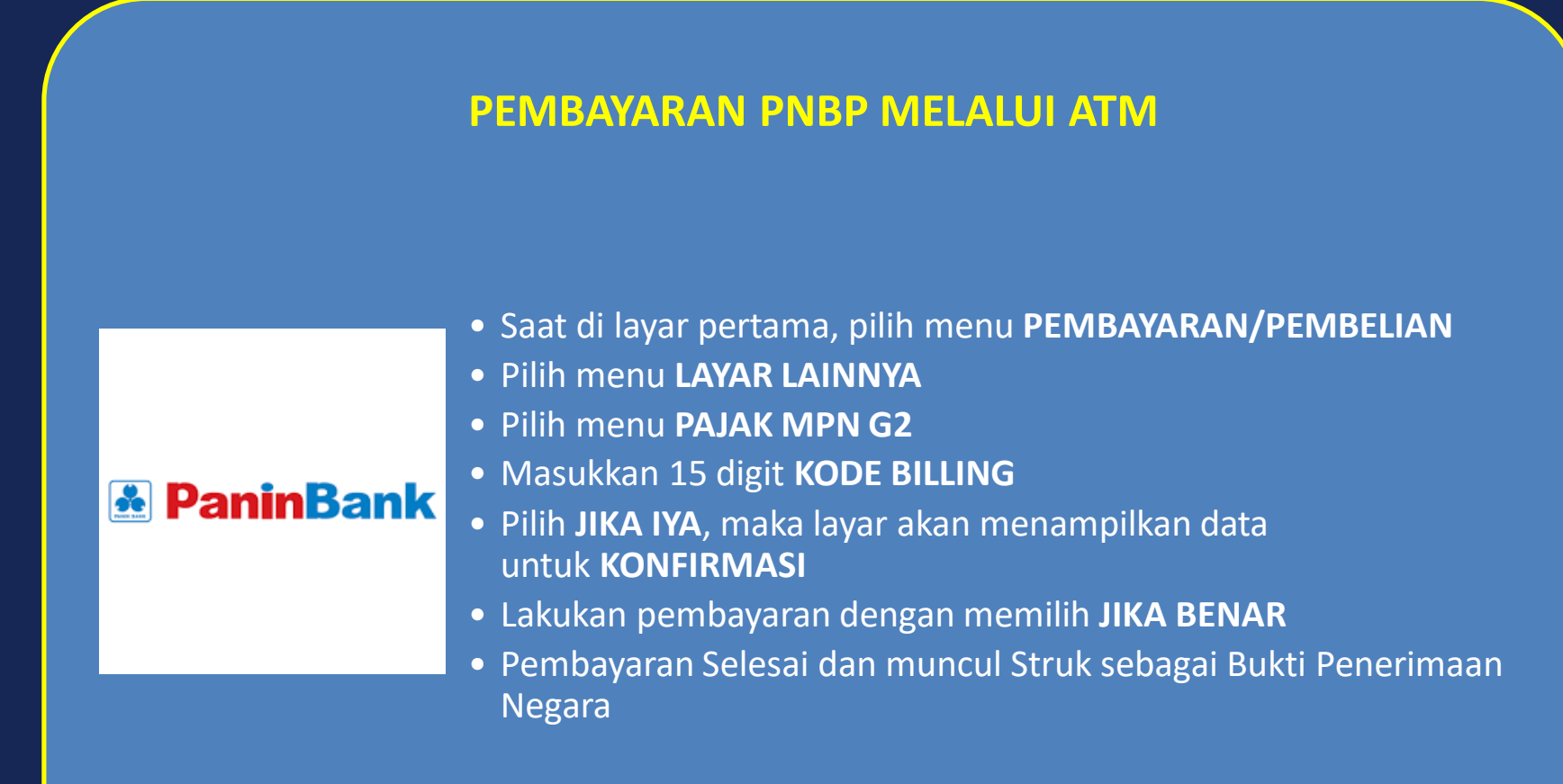

## **BANK KALIMANTAN SELATAN**

- Masukkan kartu ATM
- Pilih Bahasa Pengantar dan masukkan PIN kartu ATM
- Pilih Jenis Rekening
- Pilih Transaksi Lain
- Pilih Pembayaran/Pembelian
- Pilih Layanan Publik
- Pilih MPN G3
- Masukkan 15 (lima belas) digit kode billing dan pilih BENAR
- Akan muncul konfirmasi pembayaran kode billing. Apabila tagihan sesuai, pilih YA untuk melanjutkan pembayaran
- Bukti Penerimaan Negara (BPN) akan tercetak dalam bentuk struk ATM

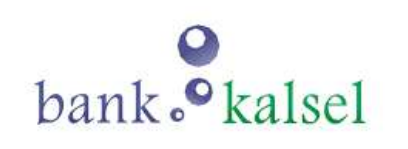

# **BPD D.I YOGYAKARTA**

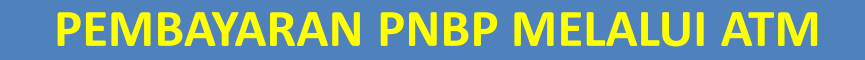

|                | <ul> <li>Memilih menu Pembayaran – Layanan Publik – Pajak/MPN G2,<br/>hingga muncul dialog pengisian Kode Billing</li> <li>Melakukan input Kode Billing, tekan tombol "benar" apabila telah</li> </ul>                                                                                                    |
|----------------|----------------------------------------------------------------------------------------------------|
| BANK 🛞 BPD DIY | <ul> <li>sesuai</li> <li>Layar terminal ATM akan memunculkan konfirmasi pembayaran<br/>untuk Kode Billing</li> </ul>                                                                                                    |
|                | <ul> <li>Tekan tombol "bayar" sesuai dengan tagihan</li> <li>Terminal ATM akan memberikan konfirmasi melalui layar mengenai status transaksi pembayaran berupa: <ul> <li>Transaksi berhasil</li> <li>Transaksi tidak berhasil dengan beberapa kemungkinan penyebab</li> </ul> </li> <li>Terminal ATM akan melakukan pencetakan struk bukti transaksi pembayaran atas transaksi yang telah berhasil</li> </ul> |
|                |                                                                                                    |
### **BANK SINARMAS**

#### **PEMBAYARAN PNBP MELALUI ATM**

#### • Masukan kartu ATM Bank Sinarmas

- Pilih bahasa yang ingin digunakan
- Silakan masukan nomor PIN ATM Bank Sinarmas (terdiri dari 6 digit)

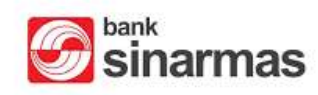

- Pada menu utama, pilih jumlah penarikan atau transaksi, tekan tombol **"Pembayaran"**
- Pada menu jenis pembayaran, tekan tombol "LAYANAN UMUM"
- Pada sub menu jenis pembayaran, pilih "PENERIMAAN NEGARA"
- Masukan Kode Billing (terdiri dari 15 digit)
- Pada layar konfirmasi pembayaran, pilih "Ya" atau "Tidak"
- Transaksi selesai

### **BANK BUMI ARTA**

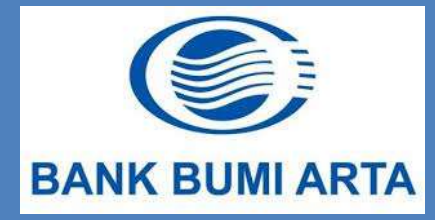

- Pilih Menu Pembayaran/Pembelian
- Pilih Menu Penerimaan Negara
- Pilih Menu Pembayaran
- Masukkan Kode Billing
- Akan muncul detail transaksi
- Pilih Ya jika transaksi sesuai
- Transaksi telah berhasil, ambil struk sebagai Bukti Penerimaan Negara

### **BANK WOORI SAUDARA 1906**

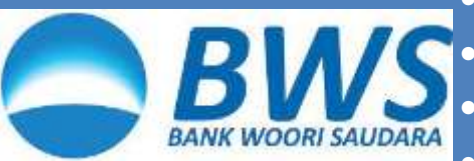

- Pilih Bahasa dan masukkan PIN kartu ATM
- Pada menu utama, pilih menu pembayaran
- Pilih Bayar MPN G3
- Masukkan 15 digit kode billing dan pilih benar
- Akan muncul informasi tagihan kode billing, apabila tagihan sesuai, tekan benar untuk melanjutkan
- Bukti Penerimaan Negara (BPN) akan tercetak dalam bentuk struk ATM

### **BANK MAYAPADA INTERNATIONAL**

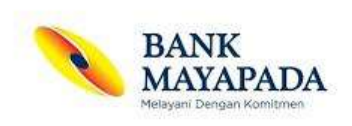

- Saat di layar pertama, pilih menu TRANSAKSI LAINNYA
- Pilih menu PEMBAYARAN/PEMBELIAN
- Pilih menu PAJAK MPN G2
- Pilih menu BAYAR MPN G2
- Masukkan 15 digit KODE BILLING
- Pilih **BENAR**, maka layar akan menampilkan data untuk **KONFIRMASI**
- Lakukan pembayaran dengan memilih YA

## **BPD SUMATERA BARAT**

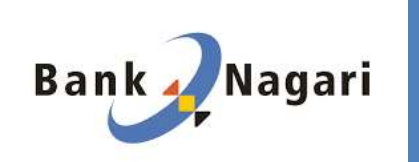

- Saat di layar pertama, pilih menu TRANSAKSI LAINNYA
- Pilih menu **PEMBAYARAN**
- Pilih menu LAINNYA
- Pilih menu PAJAK MPN G2
- Masukkan 15 digit KODE BILLING
- Pilih **BENAR**, maka layar akan menampilkan data untuk **KONFIRMASI**
- Lakukan pembayaran dengan memilih YA

## <u>BANK TABUNGAN NEGARA</u>

#### **PEMBAYARAN PNBP MELALUI ATM**

- Pilih menu Transaksi Lainnya
- Pilih menu Pembayaran
- Pilih menu MPN G2

Bank @ BTN

Bank @ BTN

- Pilih menu Pembayaran MPN G2 untuk melakukan pembayaran
- Masukkan Kode Billing
- Tekan Lanjutkan, maka Layar pada mesin ATM akan menampilkan konfirmasi pembayaran Penerimaan Negara
- Pilih tombol **"YA"** untuk melanjutkan transaksi pembayaran dan tombol **"Tidak"** untuk selesai
- Jika transaksi mendapat respon berhasil (sukses) maka kertas Resi pada mesin ATM akan keluar sebagai tanda bukti pembayaran yang sah (BPN)

#### PEMBAYARAN PNBP MELALUI MOBILE BANKING

- Pilih menu Pembayaran
- Pilih menu Pajak/MPN

Tentukan rekening sumber pembayaran

- Pilih jenis billing : Pajak, Bea Cukai atau Bukan Pajak
- Masukkan kode billing
- Akan muncul uraian data tagihan
- Apabila data tagihan sesuai, masukkan **PIN** kemudian pilih **OK**
- Muncul informasi tagihan berhasil
- BPN akan dikirimkan melalui email yang terdaftar

## **BANK SULAWESI UTARA**

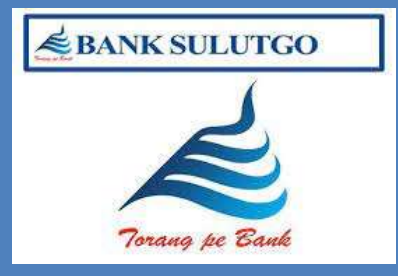

- Saat di layar pertama, pilih MENU LAINNYA
  Pilih PEMBAYARAN
- Pilih LAINNYA
- Pilih MULTI PAYMENT
- masukkan kode '900' + 15 digit KODE BILLING
- Lakukan pembayaran dengan memilih BENAR

## **BPD SULSELBAR**

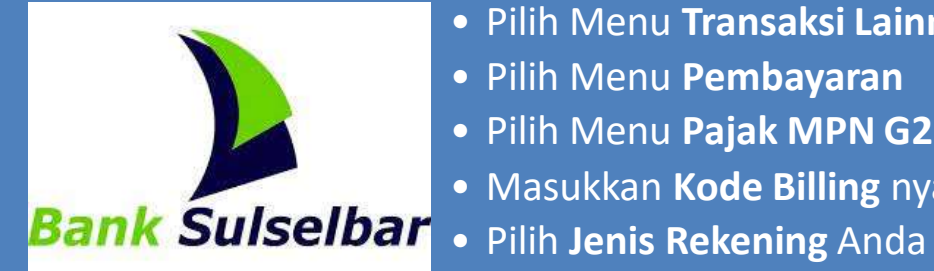

- Masukkan PIN Anda
- Pilih Menu Transaksi Lainnya
- Pilih Menu Pembayaran
- Pilih Menu Pajak MPN G2
- Masukkan Kode Billing nya
- Akan muncul detail tagihan, Apabila sesuai tekan jika Benar
- Akan muncul konfirmasi Apakah akan melakukan transaksi lainnya
- Silakan ambil struk tagihan sebagai Bukti Penerimaan Negara

### **BANK DKI**

### PEMBAYARAN PNBP MELALUI ATM

- Saat di layar pertama, pilih menu PEMBAYARAN
- Pilih menu **PEMBAYARAN PAJAK**

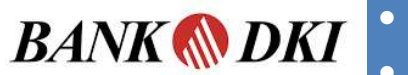

- Masukkan 15 digit Kode Billing
- Pilih BENAR, maka layar akan menampilkan data untuk konfirmasi
- Lakukan pembayaran dengan memilih BAYAR

- Saat di layar pertama, pilih menu PEMBAYARAN
- Pilih menu PAJAK

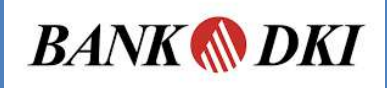

- Pilih menu Generate ID Billing
- Masukkan 15 digit KODE BILLING
- Pilih LANJUT, maka layar akan menampilkan Data untuk konfirmasi
- Lakukan pembayaran dengan memasukkan PIN dengan klik BAYAR
- Layar akan mengeluarkan informasi Transaksi berhasil

## **BANK ARTHA GRAHA INTERNASIONAL**

- Saat di layar pertama, pilih menu PEMBELIAN DAN PEMBAYARAN
- Pilih menu PEMBAYARAN LAINNYA
- Pilih menu MPN GEN 2
- Pilih BAYAR MPN GEN 2
- Masukkan 15 digit KODE BILLING
- Pilih **BENAR**, maka layar akan menampilkan data untuk **KONFIRMASI**
- Lakukan pembayaran dengan memilih YA

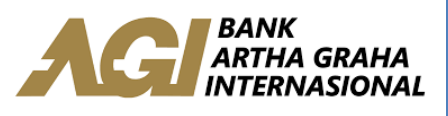

## **BANK OCBC NISP**

### PEMBAYARAN PNBP MELALUI ATM

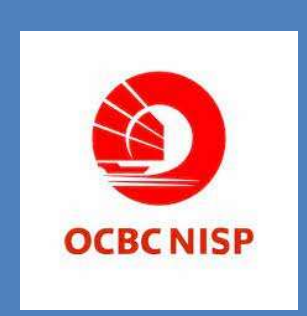

- Pilih Menu Pembayaran
- Pilih Menu Penerimaan Negara
- Masukkan Kode Billing
- Konfirmasi detail pembayaran dan Klik Ya
- Selesai

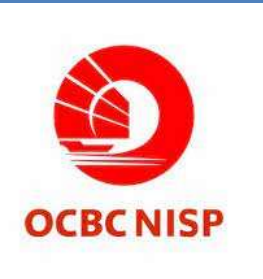

- Login
- Pilih menu Pembayaran 1 kali
- Pilih menu Penerimaan Negara
- Masukkan Kode Billing
- Konfirmasi detail pembayaran
- Masukkan kode SMS token dan klik Pembayaran

## **BPD JAWA TENGAH**

- Saat di layar pertama, pilih menu PEMBAYARAN
- Saat di layar pertama, masukkan **PIN** (Personal Identification Number
- Pada layar selanjutnya, pilih menu Pembayaran
- Pilih menu Multi Payment
- Pilih menu Transaksi MPN pada urutan nomer (08)
- Bank Jateng Masukkan/ketik ID Billing yang akan dibayar, dan jika telah selesai dan yakin benar, kemudian tekan tombol "TEKAN JIKA BENAR"
  - Selanjutnya akan muncul konfirmasi ID Billing yang akan dibayar. Cek ulang konfirmasi tersebut, dan tekan " BAYAR TAGIHAN" jika yakin sudah benar
  - Kemudian pilih rekening pembayaran yang dimiliki, yang akan digunakan untuk membayar tagihan

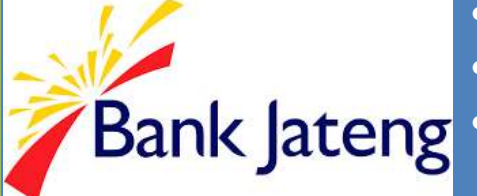

### **BANK MNC INTERNATIONAL**

#### **PEMBAYARAN PNBP MELALUI ATM**

- Masukkan Kartu
- Pilih Bahasa

MNC

- Masukkan **PIN**
- Pada Layar Utama, pilih menu TRANSAKSI LAIN
- Pilih menu **PEMBAYARAN**
- Pilih menu MPN G2
- Masukkan 15 digit KODE BILLING
- Pilih **BENAR**, maka layar akan menampilkan data untuk **KONFIRMASI**
- Lakukan pembayaran dengan memilih YA
- Resi Keluar

### **BPD JAMBI**

- Menu Transaksi ATM Bank Jambi
- Menu Pembayaran ATM Bank Jambi
- Menu Pembayaran Pajak
- Input Kode Billing MPN-G2
- Inquiry, Payment, Residan Cetak BPN atas Kode Biling Pajak (Biling DJP). Proses permintaan informasi (inquiry) atas kode billing, tampilan layar sesuai tampilan berikut: (Bill ID 19999999010615)
- Berikut response inquiry atas kode biling DJP, tampilan layar adalah sesuai tampilan berikut
- Tampilan payment yang sukses
- BPN atas transaksi setoran dengan ID Biling Pajak, (BPN dapat disajikan sebagai lampiran)

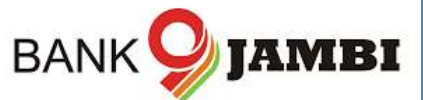

## **RABOBANK INDONESIA**

#### PEMBAYARAN PNBP MELALUI ATM

- Masukan Kartu dan PIN
- Pilih menu TRANSAKSI LAIN
- Pilih menu PEMBAYARAN

Rabobank

- Pilih menu PENERIMAAN NEGARA
- Pilih menu PEMBAYARAN PENERIMAAN NEGARA
- Masukkan 15 digit KODE BILLING
- Pilih Jenis Rekening TABUNGAN / GIRO
- layar akan menampilkan data untuk KONFIRMASI
- Lakukan pembayaran dengan memilih YA
- Transaksi selesai simpan struk transaksi

### **BPD MALUKU DAN MALUKU UTARA**

### **PEMBAYARAN PNBP MELALUI ATM**

- Saat di layar pertama, pilih di menu UTAMA
- Pilih menu PEMBAYARAN
- Pilih menu LAYANAN UMUM
- Pilih MPN G2

bank MALUKUMALUT

- Pilih **PEMBAYARAN**
- Masukkan 15 digit KODE BILLING
- Pilih **BENAR**, maka layar akan menampilkan data untuk **KONFIRMASI**
- Lakukan pembayaran dengan memilih YA

## **BANK MASPION INDONESIA**

### **PEMBAYARAN PNBP MELALUI ATM**

- Saat di layar pertama, pilih menu Transaksi Lainnya
- Pilih menu **Pembayaran**
- Pilih menu MPN G-2

**BANK MASPION** • Masukkan **15 digit KODE BILLING** 

- Pilih BENAR, maka layar akan menampilkan data untuk KONFIRMASI
- Transaksi Selesai

- Setelah login, pilih menu Pembayaran
- Kemudian pilih menu Pembayaran MPN
- Muncul pesan konfirmasi, bahwa Bukti Penerimaan Negara akan dikirimkan ke email nasabah
- BANK MASPION Tekan tombol Lanjut
  - Masukkan 15 digit Kode Billing, tekan tombol Lanjut
  - Muncul data dari Kode Billing tersebut, masukkan **PIN** untuk proses pembayaran
  - Transaksi Sukses. Bukti pembayaran langsung dikirim ke email

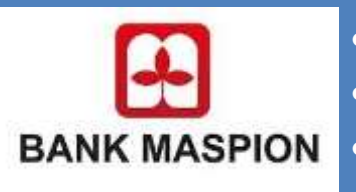

### **BANK MESTIKA DHARMA**

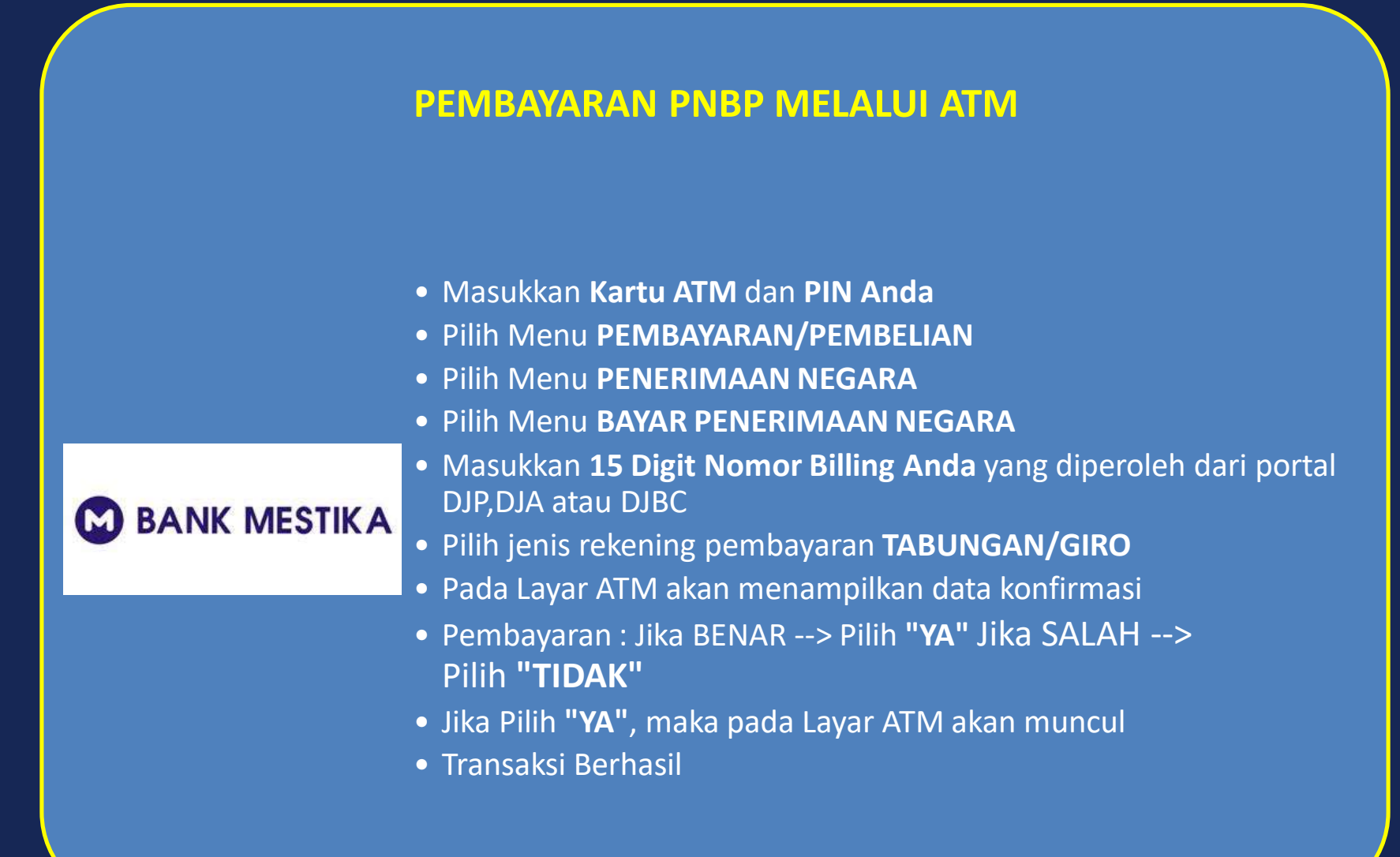

### **BPD SULAWESI TENGGARA**

#### PEMBAYARAN PNBP MELALUI ATM

BANKSULTRA Maju Bersama

- Saat di layar pertama, silahkan :
- Pilih menu TRANSAKSI LAIN
- Pilih menu PEMBAYARAN
- Pilih menu jenis pembayaran: MPN G2
- Pilih menu JENIS TRANSAKSI
- Pilih menu jenis transaksi: MPN G2
- Masukkan 15 digit KODE BILLING
- Pilih BENAR, maka layar akan menampilkan data KONFIRMASI
   PEMBAYARAN
- Pilih menu BAYAR
- Layar akan menampilkan PEMBAYARAN BERHASIL

# <u>BANK QNB INDONESIA</u>

- Setelah login, pilih menu BAYAR
- Pilih menu PENERIMAAN NEGARA

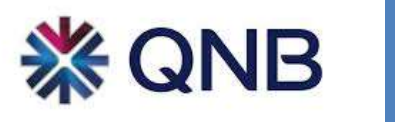

- Pilih Nomor Rekening dan masukkan 15 digit KODE BILLING
- Pilih LANJUTKAN, maka layar akan menampilkan data untuk KONFIRMASI
- Pilih LANJUTKAN untuk proses pembayaran

### **BANK MEGA SYARIAH**

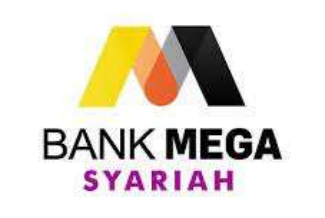

- Setelah login, pilih menu BAYAR
- Pilih menu PENERIMAAN NEGARA
- Pilih Nomor Rekening dan masukkan 15 digit KODE BILLING
- Pilih LANJUTKAN, maka layar akan menampilkan data untuk KONFIRMASI
- Pilih LANJUTKAN untuk proses pembayaran

## **BPD LAMPUNG**

- Wajib Pajak / Penyetor membuka/mengakses layanan aplikasi mobile banking
- Wajib Pajak / Penyetor memasukan user **ID** dan password untuk membuka aplikasi Mobile Banking Bank Lampung
- Pilih menu **Payment**, Pilih **Payment Category "Pajak"** Otomatis pada Nama Biller tercantum MPN G2
- Input kode billing pada kolom New Customer ID kemudian pilih SUBMIT
- Customer Name diisikan sesuai dengan keterangan pembayaran pajak, kemudian pilih **SUBMIT**
- Sistem SMS Banking menampilkan informasi data tagihan/billing yang akan dilakukan pada layar handphone untuk memberi kesempatan konfirmasi bagi Wajib Pajak / Penyetor
- Wajib Pajak / Penyetor wajib memastikan kebenaran informasi data tagihan/billing serta kecukupan saldo sebelum melakukan pembayaran
- Pop up permintaan pin challenge akan ditampilkan dilayar mobile dengan keterangan berupa kode billing, nama wajib pajak, jumlah setoran pajak, tanggal pembayaran dan permintaan pin penyetor, pilih SEND. Pop Up ini tidak akan masuk pada inbox message nasabah
- Setelah dilakukan pembayaran, sistem menampilkan informasi keberhasilan transaksi, NTB dan NTPN melalui sms yang diterima oleh Wajib Pajak / Penyetor
- Wajib Pajak / Penyetor menerima BPN atas pembayaran yang dilakukan melalui email

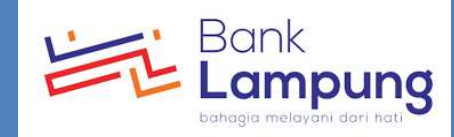

### **BANK SHINHAN INDONESIA**

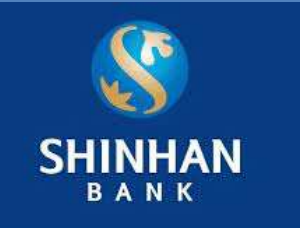

- Pada menu utama pilih menu Transaksi
- Pilih menu Pembayaran
- Pilih menu Pajak Penerimaan Negara
- Masukkan 15 Digit Kode Billing
- Klik Lanjutkan
- Masukkan kode token OTP
- Lakukan pembayaran dengan meng klik Payment
- Cetak/Download Bukti Penerimaan Negara

### **BPD BALI**

- Setelah login, pilih NOMOR REKENING
- pilih menu **PEMBAYARAN**
- Pilih menu MODUL PENERIMAAN NEGARA
- masukkan 15 digit KODE BILLING
- Pilih LANJUTKAN, maka layar akan menampilkan data untuk KONFIRMASI
- Pilih LANJUTKAN untuk proses pembayaran. Sistem akan menampilkan status transaksi
- Struk Bukti Pembayaran dikirimkan ke email

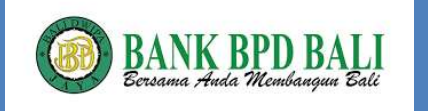

## **BANK OF AMERICA**

#### **PEMBAYARAN PNBP MELALUI INTERNET BANKING**

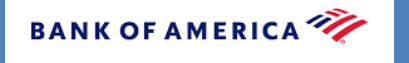

- Setelah login, pilih menu Payment-Asia Tax Payment
- Pilih Nama Negara lalu pilih menu Payment-Create Tax Payment
- Pilih Nomor Rekening dan masukkan 15 digit kode billing
- Apabila muncul "Payment Instructions detail", itu berarti kode billing sudah benar dan lanjut untuk proses pembayaran
- Pilih Release (di menu Approval) untuk proses pembayaran

# **DEUTSCHE BANK**

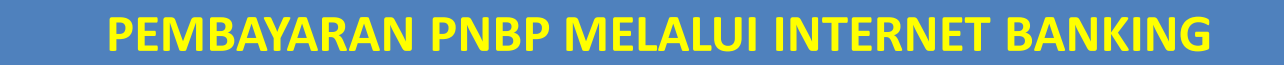

- Setelah login, pilih menu IMPORT MISCELLANEOUS FILES
- Pilih menu MPNG2 INDONESIA TAX

**Deutsche Bank** 

- Unggah file berisi daftar Nomor Rekening dan 15 digit KODE BILLING
- Tersedia pilihan untuk dikirimkan pemberitahuan via email setelah hasil query tersedia
- File hasil respon query setiap KODE BILLING yang diunggah tersedia pada menu EXPORT MISCELLANEOUS FILES
- Untuk setiap KODE BILLING yang mendapat respon sukses, rincian tagihan akan ditampilkan pada menu AUTHORISE INSTRUCTIONS untuk KONFIRMASI
- Setelah memastikan kebenaran informasi data tagihan, pilih AUTHORIZE untuk proses pembayaran
- Pilih menu EXPORT MISCELLANEOUS FILES untuk mencetak atau mencetak ulang BUKTI PENERIMAAN NEGARA (BPN)

### JPMORGAN CHASE BANK

#### **PEMBAYARAN PNBP MELALUI INTERNET BANKING**

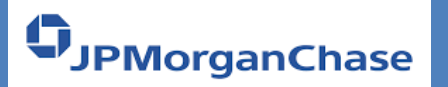

• Kanal Internet Banking tersedia, untuk detail petunjuk pembayaran silahkan menghubungi JPMorgan Chase Bank.

## **BANK ANZ INDONESIA**

#### **PEMBAYARAN PNBP MELALUI INTERNET BANKING**

- Setelah login, pilih menu TRANSFER & PAYMENT
- Pilih menu TAX PAYMENT
- Pilih Nomor Rekening dan masukkan 15 digit KODE BILLING
- Tick TERM & CONDITIONS
- Pilih LANJUTKAN, maka layar akan menampilkan data untuk KONFIRMASI
- Pilih metode dan masukan kode OTENTIKASI PEMBAYARAN
- Pilih LANJUTKAN untuk proses pembayaran

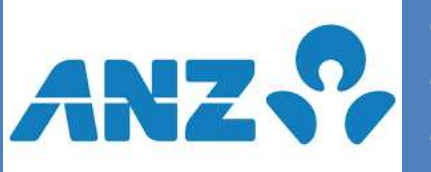

### **BANK COMMONWEALTH**

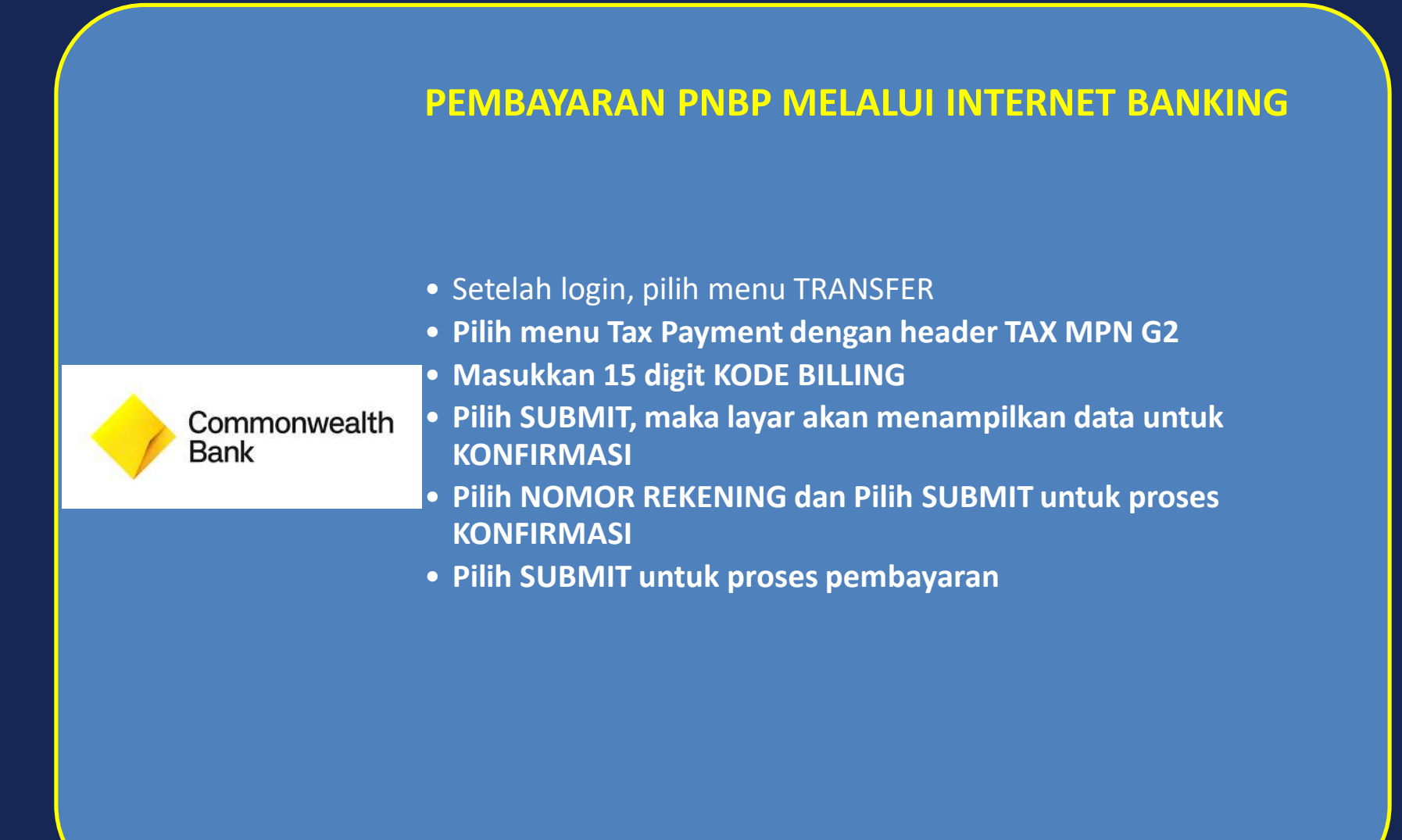

# **BANK CTBC INDONESIA**

#### **PEMBAYARAN PNBP MELALUI INTERNET BANKING**

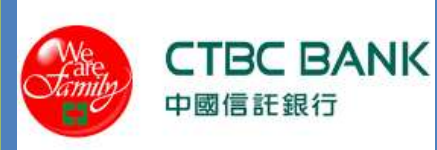

- Setelah login, pilih menu Transaksi
- Pilih menu Pembayaran Tagihan
- Pilih Menu Layanan Penerimaan Pembayaran Negara
- Pilih Opsi Pembayaran Penerimaan Negara
- Pilih Nomor Rekening dan Masukan 15 digit Kode Billing
- Pilih Proses, maka layar akan menampilkan data untuk konfirmasi
- Pilih Lanjutkan untuk proses pembayaran

### **BANK DANAMON INDONESIA**

### **PEMBAYARAN PNBP MELALUI INTERNET BANKING**

- Setelah login, pilih menu E-Tax Payment MPN G2
- Danamon
- Pilih menu Single Payment
- Pilih sub menu Payment
- Masukkan 15 digit KODE BILLING, klik Continue
- Pada halaman ini akan dimunculkan informasi dari ID billing
- Pilih Nomor Rekening yang akan digunakan
- Lanjutkan transaksi untuk pembayaran dengan klik Submit

## **BANK DBS INDONESIA**

#### **PEMBAYARAN PNBP MELALUI INTERNET BANKING**

- Setelah login, pilih menu "PEMBAYARAN"
- Pilih menu "MPN-G2 PENERIMAAN NEGARA"
- Pilih Nomor Rekening di "Dari Rekening"
- Masukkan nominal pada "Jumlah"
- Pilih Tanggal Pembayaran di "Tanggal Pembayaran"
- Tekan tombol "PRA-TAMPIL PEMBAYARAN", maka layar akan menampilkan data untuk konfirmasi
- Tekan tombol "KIRIM PEMBAYARAN" untuk melanjutkan proses pembayaran ke pengguna otorisasi
- Jika status transaksi sudah berubah menjadi Persetujuan Tertunda", transaksi dapat disetujui oleh pengguna otorisasi
- Pilih menu "PEMBAYARAN"
- Pilih menu "PERSETUJUAN SAYA"
- Centang transaksi yang ingin diproses
- Tekan Tombol "Setuju"

**X**DBS

- Masukkan tanggapan Token pada "Tanggapan"
- Tekan Tombol "Setujui Pembayaran" untuk proses pembayaran

# **BANK HSBC INDONESIA**

#### **PEMBAYARAN PNBP MELALUI INTERNET BANKING**

- Setelah login, pilih menu PAY BILL
- Pilih lokasi Indonesia
- Pilih rekening pendebitan hanya untuk rekening IDR yang ada dalam daftar rekening
- Klik tombol 'Pay Bills'
- Jendela baru akan muncul dan pilih ""Tax Payment"" dari daftar layanan, kemudian klik SUBMIT"
- Pilih ""Indonesia State Revenue Account IDR"" dan klik tombol 'ADD'
- Masukkan Kode Billing, tanggal pendebitan dan debit referensi (optional)
- Pilih SUBMIT, maka layar akan menampilkan konfirmasi pembayaran.
- Cek status pembayaran melalui menu 'Bill Payment Summary' untuk memastikan Billing ID benar dan pembayaran dalam tahap untuk diotorisasi (Pending Approval)
- Otorisasi instruksi Bill Payment.
- Setelah otorisasi status pembayaranakan berubah menjadi"Received by Bank".Pembayaran terkirim setelah status pembayaran berubah menjadi "Processed by Bank".

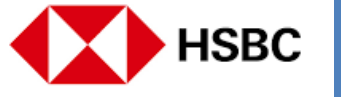

### **BANK JASA JAKARTA**

### **PEMBAYARAN PNBP MELALUI EDC**

- Pilih Menu Pembayaran
- MPN G2
- Tabungan/Giro
- Gesek/Swipe Kartu ATM
- 15 digit Kode Billing
- Input PIN
- Pilih Next

BANK JASA JAKARTA • Receiving

- Approved
- Cetak Buktl

## <u>BANK KEB HANA</u>

#### **PEMBAYARAN PNBP MELALUI INTERNET BANKING**

• Setelah login, pilih menu TAX PAYMENT

KEB Hana Bank

- Pilih tipe pembayaran dan masukkan 15 digit KODEBILLING
- Klik tombol [Inquiry], maka hasil pencarian akan ditampilkan
- Pilih nomor rekening sumber dan masukkan jumlah pembayaran sesuai dengan hasil pencarian
- Klik tombol [Kirim], maka layar akan menampilkan data untuk KONFIRMASI
- Masukkan kode token dan klik tombol [Kirim] untuk mengirim data ke kotak OTORISASI
- Pergi ke kotak OTORISASI dan memilih pembayaran yang akan dijalankan
- Klik tombol [Diizinkan], maka layar akan menampilkan data untuk KONFIRMASI
- Masukkan kode token dan klik tombol [Setuju] untuk proses pembayaran

### **BANK MAYBANK INDONESIA**

#### **PEMBAYARAN PNBP MELALUI INTERNET BANKING**

- Maker Login
- pilih menu cash
- pilih menu Statutory Payment
- lalu pilih menu E-Tax Payment
- pilih no rekening

Maybank

- input 15 digit Billing Code
- click "ValidateBilling Code""untuk system mem-validasi Billing Code dan menampilkan detail pembayaran pajak
- Kemudian pilih Review untuk melanjutkan transaksi
- Approver Login
- pilih "Task List"
- cari transaksi e-Tax yang dibuat oleh Maker
- kemudian Approve transaksi tersebut
# **BANK MEGA**

- BANK**MEGA**
- Pilih menu PEMBAYARAN
- Pilih TAGIHAN LAINNYA
- Pilih nomor Rekening
- Pilih menu TAX PAYMENT
- Masukkan 15 digit KODE BILLING
- "Pilih LANJUT, maka layar akan menampilkan data HASIL INQUIRY"
- Pilih KIRIM, maka layar akan menampilkan KONFIRMASI BILLING yang akan dibayarkan
- Pilih KIRIM dan pilih OK untuk proses pembayaran
- Transaksi sudah dibuat dan menunggu APPROVAL

### **BANK MIZUHO INDONESIA**

- Pilih menu Transaksi
- Pilih Penerimaan Negara
- Pilih Pembayaran MPNG2
- Tentukan rekening sumber pembayaran
- Masukkan kode billing
- Pilih Lanjut
- Akan muncul pop up konfirmasi, apabila sesuai pilih Ya
- AKan muncul uraian data tagihan
- Apabila data tagihan sesuai, pilih Minta OTP dan isikan NTP yang terkirim
- Pilih bayar
- Akan muncul pop up konfirmasi, apabila sesuai pilih Ya
- Muncul informasi tagihan berhasil, silakan cetak BPN

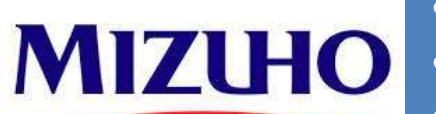

### **BANK MUAMALAT INDONESIA**

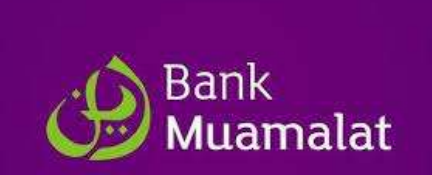

- User Maker login, pilih menu Payment MPN G-2, input kode billing;
- Periksa status pembayaran melalui menu WF & Status Transaksi di CMS;
- Apabila status pembayaran berhasil maka user dapat mengunduh dan mencetak bukti transaksi (BPN Final);
- Apabila status pembayaran Time Out maka user harus melakukan proses Re-Inquiry melalui menu Re-Inquiry untuk mendapatkan NTPN pada BPN Final

### **BANK PERMATA**

### PEMBAYARAN PNBP MELALUI ATM

- Masukkan Kartu Debit Anda, kemudian input PIN Anda
- Pilih Menu " TRANSAKSI LAINNYA"
- Pilih Menu "PEMBAYARAN"
- Pilih Menu "PEMBAYARAN LAINNYA"
- Pilih Menu "PEMBAYARAN PAJAK"
  - Pilih Menu "MPN G2"
  - Masukkan 15 digit kode billing yang akan dibayar, kemudian pilih "BENAR"
  - Layar akan menampilan informasi nominal yang akan dibayar, kemudian pilih "YA"
  - Pilih Nomor Rekening Debet
  - Muncul layar konfirmasi "Transaksi Andatelah selesai"

### PEMBAYARAN PNBP MELALUI INTERNET BANKING

- Nasabah membuka/mengakses layanan Permata e-Business (PeB) melalui https://www.permatae-business.com;
- Nasabah memasukkan user ID dan password sesuai dengan ketentuan pada PeB;

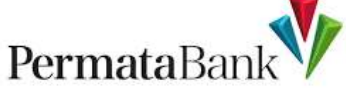

**Permata**Bar

- Nasabah memilih menu Modul Penerimaan Negara G-2
- Nasabah memilih Metode Pembayaran yaitu "Bayar Saja" atau "Buat Kode Billing dan Bayar"
- PeB akan menampilkan informasi data tagihan/billing yang akan dilakukan pembayaran pada layar monitor untuk memberi kesempatan konfirmasi bagi Nasabah;
- Nasabah memastikan kebenaran informasi data tagihan/billing dan melakukan pembayaran;
- PeB menampilkan informasi keberhasilan transaksi, NTB,dan NTPN atas pembayaran yang dilakukan

### **BANK RESONA PERDANIA**

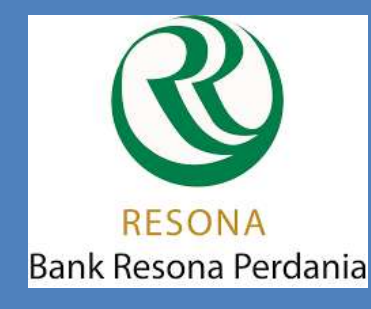

- Setelah login, pilih menu TAX PAYMENT;
- Pilih menu MPN BILLING
- Pilih Nomor Rekening dan masukkan 15 digit KODE BILLING
- Klik tombol CONFIRM, maka layar akan menampilkan data untuk konfirmasi
- Klik tombol SUBMIT, kemudian tombol OK untuk proses selanjutnya

### **BANK MAYORA**

### PEMBAYARAN PNBP MELALUI EDC

- Pilih menu PEMBAYARAN
- Pilih menu CARD

Bank MAYORA

- Pilih menu MPN G2
- Pilih menu MPN G2 untuk melakukan pembayaran dan RE-INQUIRY untuk melakukan reinquiry
- Kemudian SWIPE/INSERT CARD kartu
- Input kode billing dan konfirmasi data atas kode billing tersebut
- Jika data telah sesuai, input kode PIN
- Struk pembayaran akan keluar

# **BANK UOB INDONESIA**

- Buat File eTax Payment, klik pada tombol "Generate eTax File" dan pilih folder untuk menyimpan file eTax Payment Anda
- Unggah File eTax Payment, Anda dapat mengakses melalui "Layanan Cash" =>"Generic File Upload" =>"File Upload"
- Pilih ID Perusahaan yang telah di daftarkan, Jenis File dan Nomor Rekening pendebitan kemudian klik"Add File" untuk menggunggah File eTax Payment
  - Pilih file eTax Payment yang sebelumnya sudah disiapkan lalu klik OK. File eTax Payment akan diunggah ke BIBPlus kemudian klik tombol "Submit"
  - Bukti Penerimaan Negara atas Transaksi Pembayaran Penerimaan Negara dapat di unduh melalui menu "Layanan Rekening" => "Laporan dan Transaksi" => "Generic File Download"

### **STANDARD CHARTERED BANK**

#### **PEMBAYARAN PNBP MELALUI INTERNET BANKING**

- Lakukan login ke dalam Straight2Bank dengan menggunakan userID, Group ID yang telah disediakan oleh SCB
- Masukan Password yang di berikan oleh Token

standard

- Setelah berhasil login, masuk ke menu payment -> TAX
- Di dalam menu TAX ada layar tampilan untuk melakukan proses inquiry.
- **Chartered** Informasi terkait rekening debet dan kredit sudah muncul secara otomatis.
  - Nasabah hanya perlu mengisi kode billing dan jumlah pembayaran di field yang di sediakan
  - Setelah semua lengkap di isi nasabah klik tombol Inquiry untuk memulai proses tersebut
  - Setelah validasi dari MPN selesai maka akan muncul informasi seperti tipe pajak, nama pembayar, dsb
  - Setelah nasabah mencocokan data maka dapat melanjutkan transaksi untuk di bayarkan

# E-WALLET (DANA)

### **PEMBAYARAN PNBP MELALUI E-WALLET**

- Buka Aplikasi Dana
- Tap Semua Layanan
- Tap Penerimaan Negara
- Pilih jenis pembayaran produk Penerimaan Negara yang kamu inginkan
- Masukkan kode bayar yang kamu dapatkan dari Dirjen Pajak yang bersangkutan
- Pastikan nomor pembayaran atau kode bayar & nominal tagihan sudah sesuai. Tap Lanjutkan
  - Pilih metode pembayaran menggunakan saldo DANA
  - Tap Konfirmasi
  - Masukkan PIN DANA kamu
  - pembayaran Penerimaan Negara berhasil

# E-WALLET (OVO)

#### **PEMBAYARAN PNBP MELALUI E-WALLET**

- Buka Aplikasi OVO
- Pilih Penerimaan Negara
- Pilih PNBP (SBN, Passport, e-Tilang)
- Input Kode Billing
- Pastikan nomor pembayaran atau kode bayar & nominal tagihan sudah sesuai
- Pilih metode pembayaran menggunakan saldo OVO
- Pilih Konfirmasi

OVO

- Masukkan PIN OVO kamu
- pembayaran Penerimaan Negara berhasil

# <u>SHOPEE</u>

### PEMBAYARAN PNBP MELALUI SHOPEE

• Buka Aplikasi SHOPEE

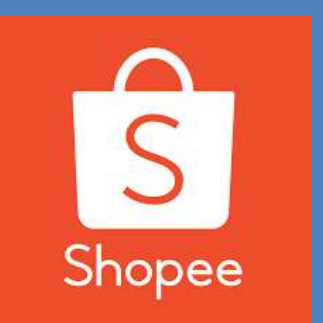

- Pilih menu **Pulsa, Tagihan dan Tiket** di halaman utama aplikasi Shopee
- Pilih Penerimaan Negara
- Pilih Jenis Tagihan
- Masukan Kode Billing
- Pilih Lanjutkan
- Periksa Tagihan Anda, Lalu Pilih Lanjutkan
- Pilih Metode Pembayaran
- Pilih Bayar Sekarang

# **TOKOPEDIA**

### PEMBAYARAN PNBP MELALUI TOKOPEDIA

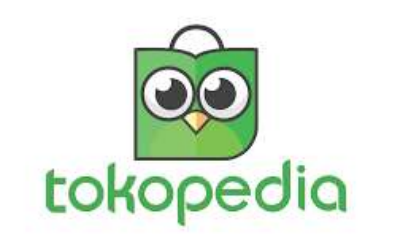

- Buka Aplikasi Tokopedia
- Pilih "Tagihan" Kemudian pilih "Modul Penerimaan Negara (MPN)"
- Masukan kode Billing Anda
- Rincian akan otomatis muncul jika kode *Billing* yang Anda masukan sudah benar
- Pilih metode pembayaran dan selesaikan pembayaran
- Sistem akan segera memproses pembayaran MPN Anda dan mengirimkan notifikasi ketika pembayaran sukses dilakukan.

### **BUKALAPAK**

🝤 bukalapak

### **PEMBAYARAN PNBP MELALUI BUKALAPAK**

- Masuk ke halaman fitur Penerimaan Negara dengan klik ikon widget **Penerimaan Negara** di halaman depan Bukalapak.
- Masukkan kode billing yang sebelumnya telah diperoleh dari Dirjen yang bersangkutan, lalu tekan Lanjut
- Jika pengecekan kode billing berhasil, maka pembeli akan melihat Rincian Data Pembayar. Klik **Bayar** untuk melakukan pembayaran
- Pilih metode pembayaran yang diinginkan dan masukkan kode voucher (jika ada). Lakukan pembayaran sesuai nominal yang tertera pada tagihan
- Jika pembayaran telah berhasil dilakukan, maka Bukalapak akan mengirimkan Bukti Bayar berisi NTPN (Nomor Transaksi Penerimaan Pajak) melalui e-mail

### **INDOMARET**

### PEMBAYARAN PNBP MELALUI INDOMARET

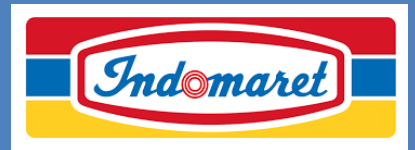

- Kunjungi gerai Indomaret dan sampaikan kepada kasir ingin melakukan Pembayaran Penerimaan Negara /PNBP
- Informasikan Kode *Billing* Pembayaran/MPN G2 yang ada di Bukti Pengantar Bayar pada kasir
- Kasir akan memproses transaksi dan mengkonfirmasi ulang detail tagihan transaksi
- Lakukan pembayaran dan simpan struk pembayaran sebagai bukti pembayaran

# POS INDONESIA

### PEMBAYARAN PNBP MELALUI POS INDONESIA

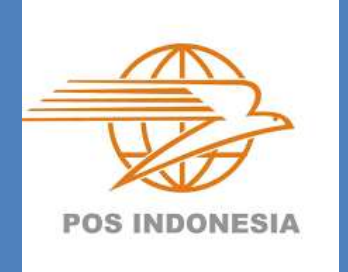

- Kunjungi Kantor Pos atau Counter PT Pos Indonesia
- Sampaikan kepada petugas Pos bahwa akan melakukan <u>Pembayaran</u> PNBP
- Informasikan Kode *Billing* <u>Pembayaran</u>/MPN G2 yang ada di Bukti Pengantar Bayar pada petugas Pos
- Lakukan pembayaran dan simpan struk pembayaran sebagai bukti pembayaran

# **ONLINE PAJAK**

### PEMBAYARAN PNBP MELALUI ONLINE PAJAK

- Lakukan Login ke dalam akun Online-Pajak Anda
- Akses melalui menu "Setor Pajak",
- Pilih masa pajak yang akan dibuat

**O**pajak

- Klik + Buat Transaksi Pajak dan Penerimaan negara
- Masukkan kode ID Billing **yang Anda buat di luar aplikasi Onlinepaja**k , lalu klik **"Selanjutnya'**.
- Setelah itu Anda akan melihat ringkasan transaksi dan dapat klik tombol **"Bayar"** untuk melanjutkan ke halaman pembayaran
- Masukan kontak untuk menambahkan penerima BPN (jika ada) kemudian Anda bisa klik "Checkout & Bayar"
- Dan silakan untuk melakukan top up terlebih dahulu
- Setelah melakukan top up, pilih ID Billing yang akan dibayar dengan centang (v) kotak pada sebelah kiri ID Billing, kemudian klik Bayar
- Anda akan melihat detail pembayaran, Anda bisa menambahkan penerima BPN dengan klik "Tambah kontak". Untuk melanjutkan pembayaran silakan klik "Checkout & Bayar"
- Kemudian klik "Bayar Sekarang"
- Setelah Pembayaran sukses maka Pengguna akan dialihkan ke halaman "Pembayaran Berhasil"

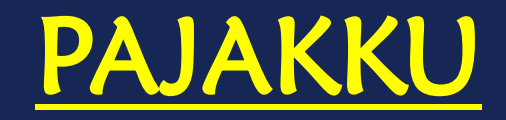

### PEMBAYARAN PNBP MELALUI PAJAKKU

- Login ke pajakku.com
- Klik menu MPN

pajakku

- Klik buat kode billing
- Terdapat notifikasi masukan kode billing ke kolom kode billing
- Lanjutkan pembayaran dengan memilih metode pembayaran

# Terima kasih